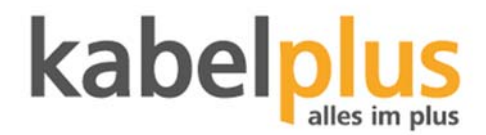

## Anleitung: WLAN-Passwort ändern

## Anleitung zur Änderung des vorkonfigurierten WLAN Passwortes für das Modem Thomson TWG 870

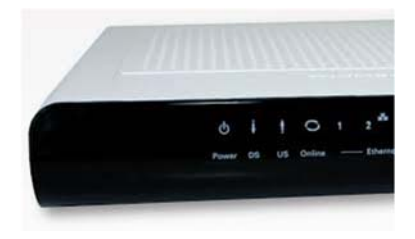

Quelle: http://www.primacom.de/download/pdf/Bedienungsanleitung\_WLAN-Modem\_Thomson\_TWG870.pdf

## Änderung des vorkonfigurierten WLAN Passwortes:

Öffnen Sie nun den Browser und tragen Sie in der Adresszeile http://192.168.01 ein.

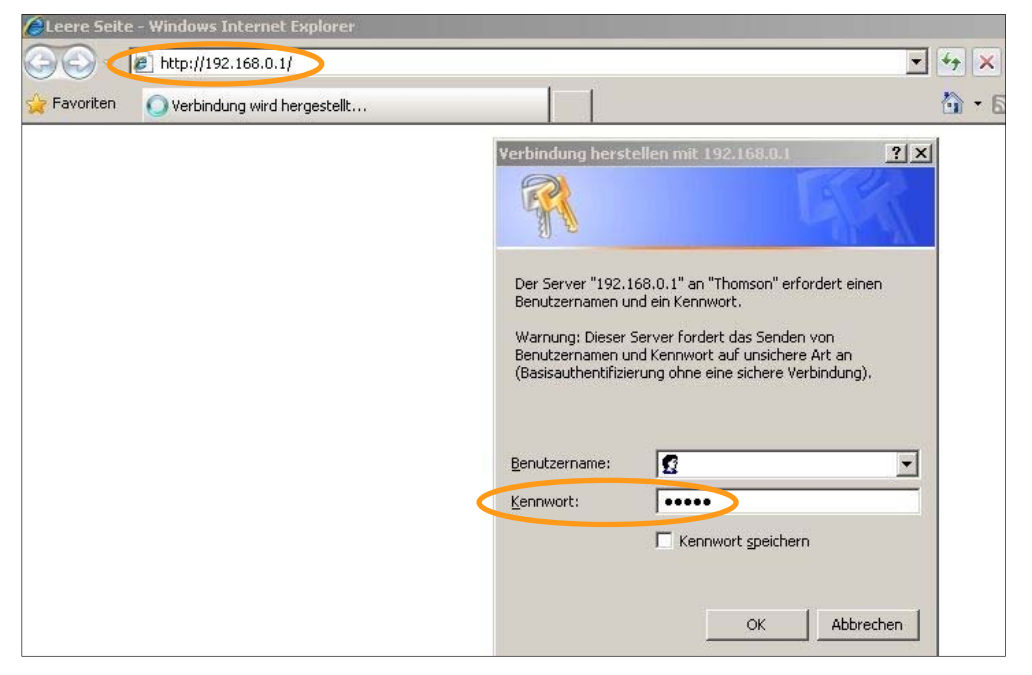

Tragen Sie in das "Kennwort"-Feld "**admin**" ein und lassen Sie das Feld "Benutzername" frei. ("admin" = Standard Username-Passwort; falls Sie dieses Kennwort bereits geändert haben, verwenden Sie Ihr Aktuelles) Bestätigen Sie den Vorgang mittels dem "**OK**"-Button.

Sie gelangen im nächsten Schritt in den Status-Bereich – hier können Sie (falls gewünscht) Ihr Passwort für die Thomson-Seite, allerdings nicht das WLAN-Passwort ändern.

Als nächsten Schritt klicken Sie auf die Rubrik "Wireless".

| Residential Gateway Configuration   | Status - Password - Windows Internet Explorer                                                        |                                       | _ 6                                    |
|-------------------------------------|----------------------------------------------------------------------------------------------------|---------------------------------------|----------------------------------------|
| 🕞 🕞 🗢 🛠 http://192.168.0.1/         |                                                                                                    | 🔽 🗟 🐓 🗙 🛛                             | Google                                 |
| 😪 Favoriten 🛛 🛠 Residential Gateway | Configuration: Status - Password                                                                     | 🖞 • 🕲                                 | 🔹 🚍 🔹 Seite 🔹 Sicherheit 🔹 Extras 🔹 🔞  |
| THOMSON<br>images & beyond          | Please define a username and password for administration<br>Click <u>here</u> to change the settings |                                       |                                        |
|                                     | Gateway VoIP Status - Net                                                                            | work - Advanced - Firewall -          | Parental Control - Wireless            |
|                                     | Status Password : This page allows configura defaults to the system.                                 | tion of administration access privile | ges and the ability to restore factory |
| Software                            |                                                                                                    |                                       |                                        |
| Connection                          |                                                                                                    |                                       |                                        |
| Password                            | User Name Password                                                                                   |                                       |                                        |
| Diagnostics                         | Re-Enter Password                                                                                    |                                       |                                        |
| Event Log                           | Restore Factory Defaults O Yes  No                                                                   |                                       |                                        |
| Initial Scan                        | Apply                                                                                                |                                       |                                        |
| Backup/Restore                      |                                                                                                    |                                       |                                        |
|                                     |                                                                                                    |                                       |                                        |

Anschließend gehen Sie in den Bereich "Primary Network".

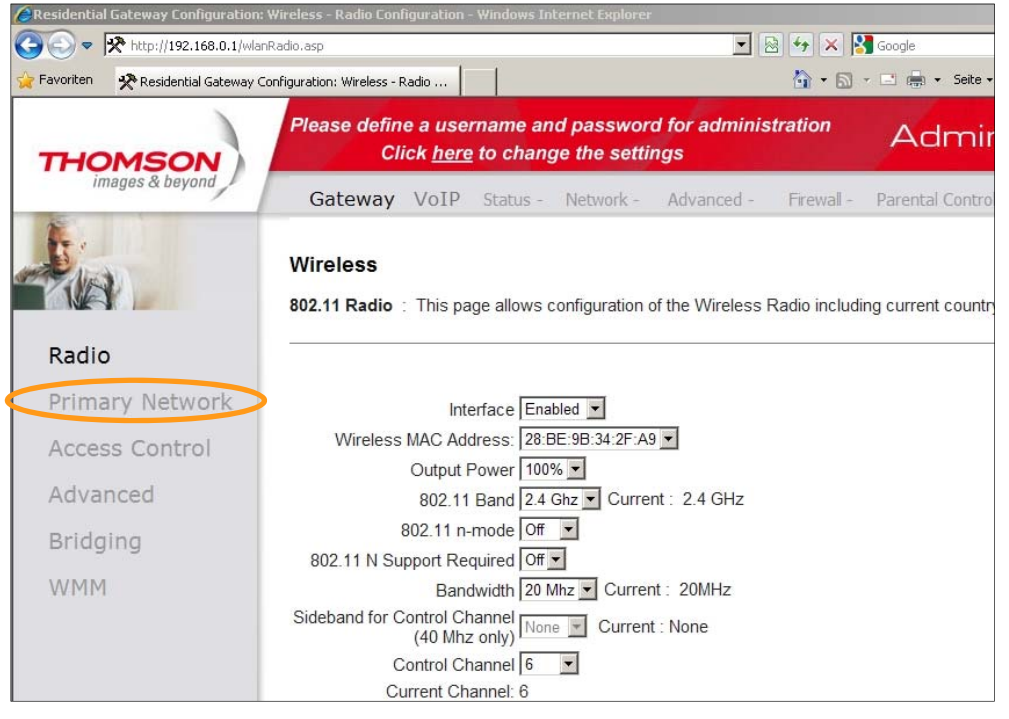

Unter "**WPA Pre-shared Key**" haben Sie die Möglichkeit Ihr neues Passwort einzugeben (Vorgabe: mindestens 8 Zeichen).

Um das neue Passwort zu bestätigen und zu speichern klicken Sie zum Abschluss auf "Apply".

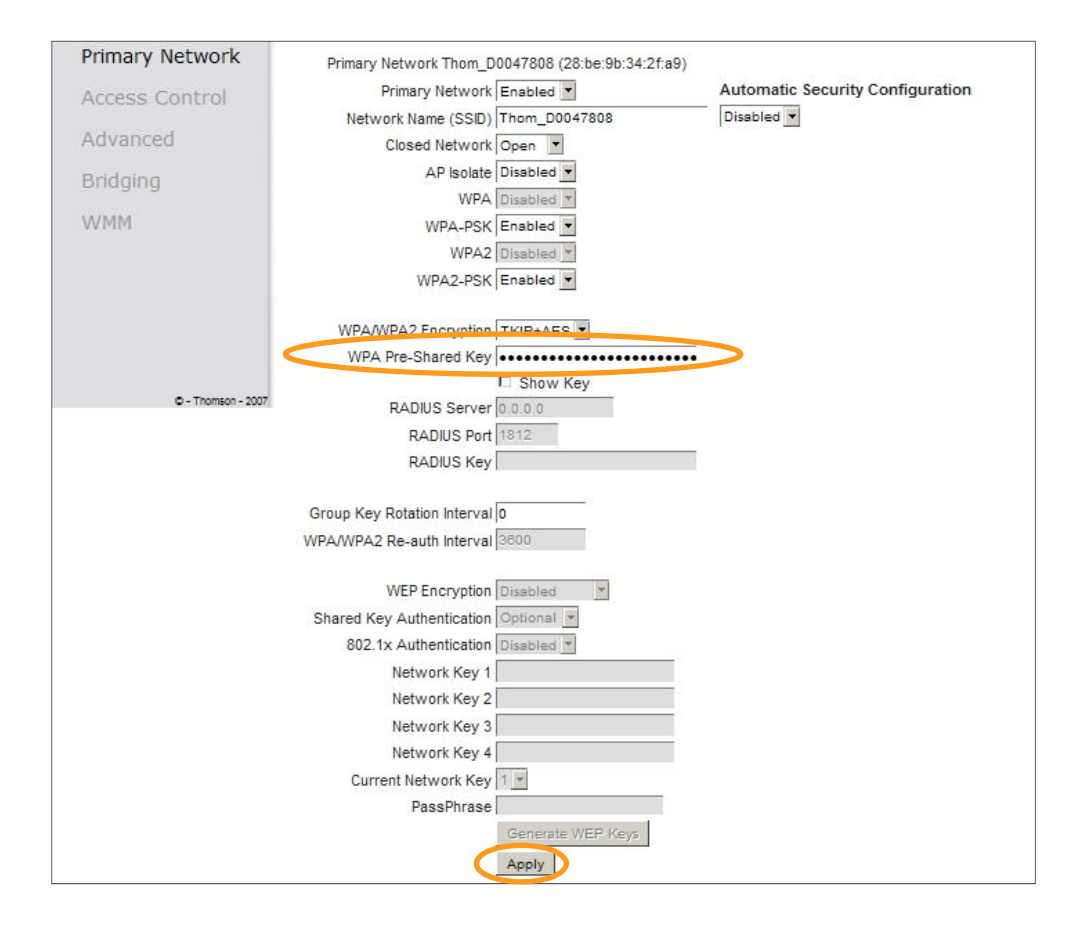